## Procedimento para Enviar mensagem de resposta automatica na sua Conta de Email (Mensagem de Férias)

## 1º Passo : Entre no WEBMAIL (interface Zimbra) na sua conta de e-mail via Nagevador

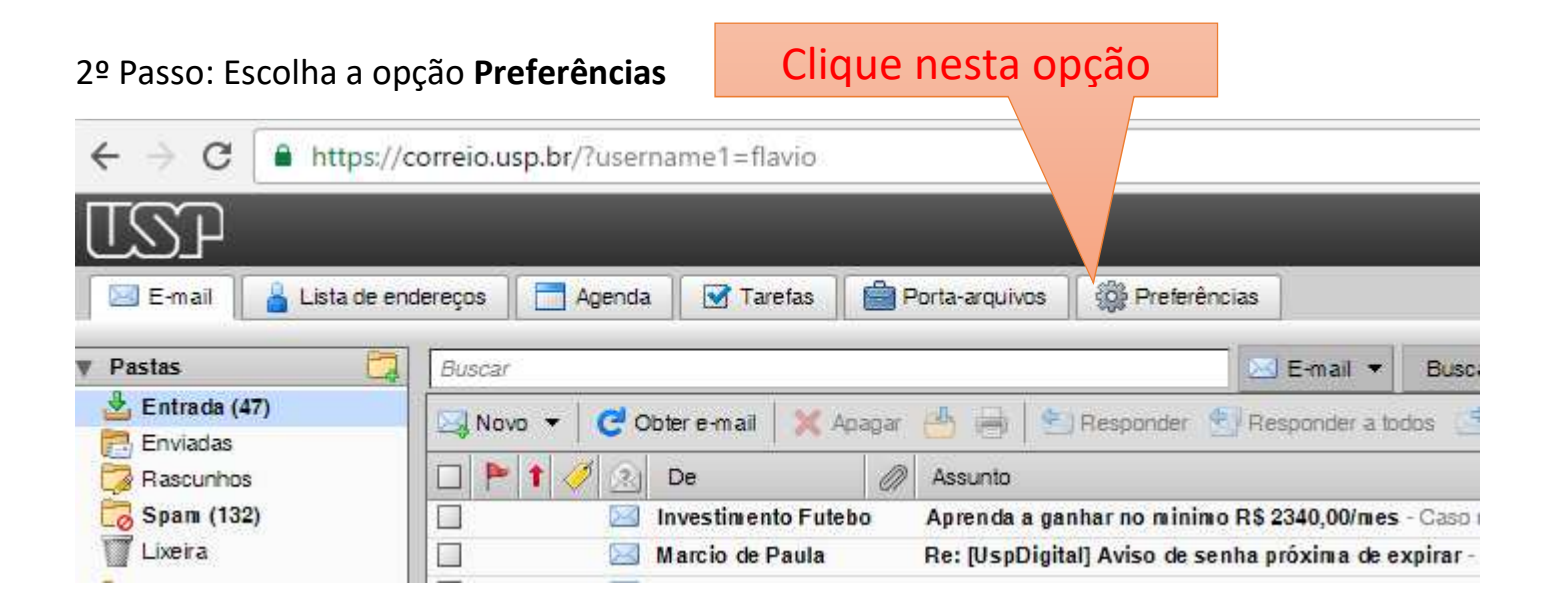

3º Passo: Deverá surgir a tela abaixo, escolha a opção Email

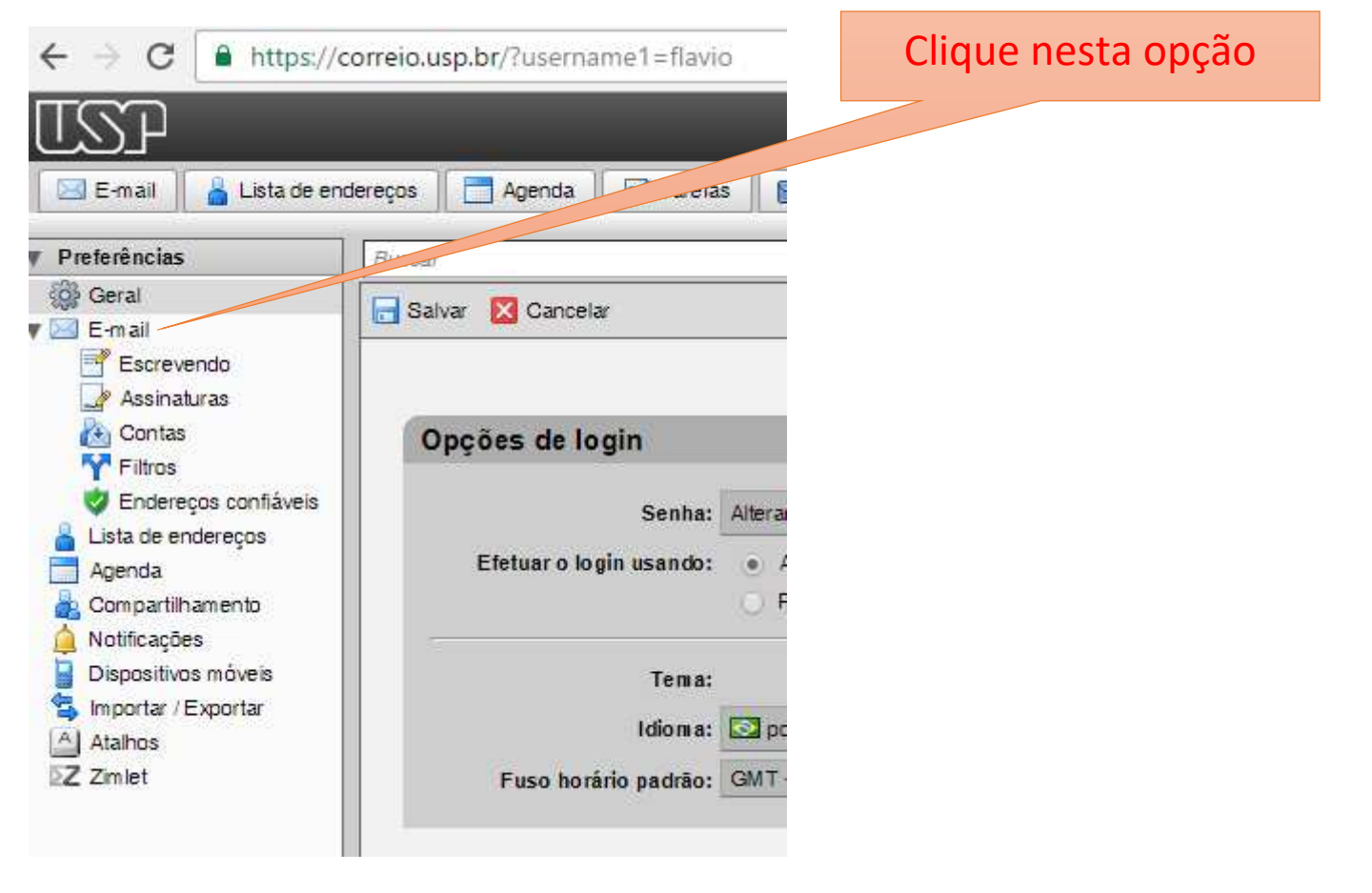

4º Passo: Deverá surgir a tela abaixo, vá até **Recebendo Mensagens** e escolha a opção **Enviar mensagem de reposta automatica** e defina o item **Iniciar em** e **Terminar em.** 

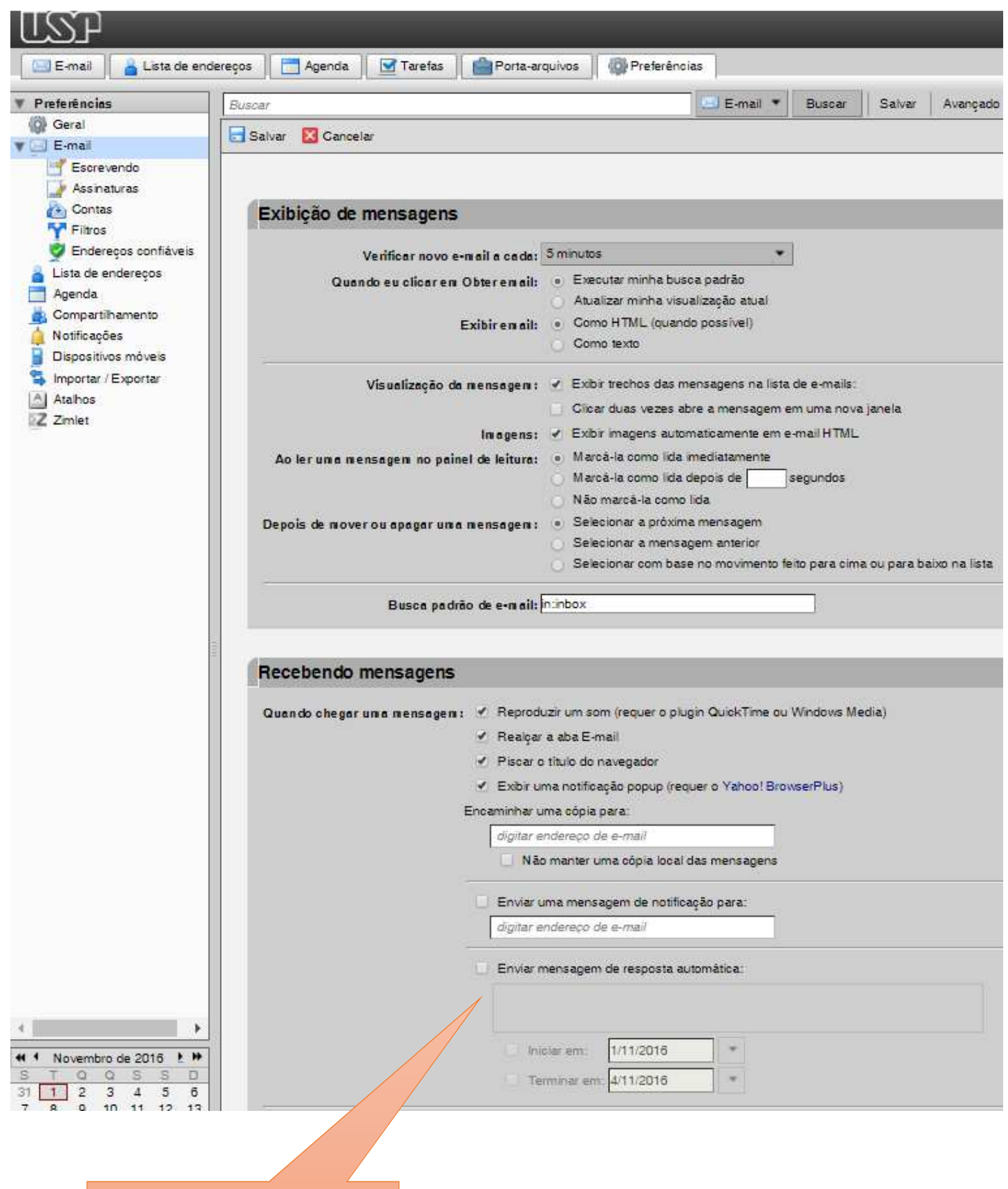

Preencha essas informações

## **Clique** aqui 5º Passo: Clique em Salvar 1SYL ᡖ Lista de endereços 🛛 📑 Agenda 🖉 🖉 🛷 👘 Porta-arquivos 🗍 Preferências 🔜 E-mail E-mail 🔹 Preferências Buscar Salvar Buscar Geral 📑 Salvar 🛛 Cancelar 🛛 🖂 E-mail Escrevendo 🃝 Assinaturas Contas Exibição de mensagens Filtros 🦁 Endereços confiáveis \* Verificar novo e-mail a cada: 5 minutos Lista de endereços Quando eu clicar en Obter en ail: 💿 Executar minha busca padrão Agenda Atualizar minha visualização atual Compartilhamento Exibir en ail: Como HTML (quando possível) 🛕 Notificações Como texto 📔 Dispositivos móveis 🐴 Importar / Exportar Visualização da mensagen : 🕜 Exibir trechos das mensagens na lista de e-mails: Atahos Clicar duas vezes abre a mensagem em uma nova janela Z Zmlet In agens: 🖌 Exibir imagens automaticamente em e-mail HTML Ao ler una mensagem no painel de leitura: • Marcà-la como lida imediatamente Marcá-la como lida depois de segundos 🕥 Não marcá-la como lida Depois de mover ou apagar uma mensagem : 💿 Selecionar a próxima mensagem Selecionar a mensagem anterior Selecionar com base no movimento feito para cima ou para baixo na lista Busca padrão de e-mail: in:inbox Recebendo mensagens Quando chegar uma mensagen : 🕜 Reproduzir um som (requer o plugin QuickTime ou Windows Media) ✓ Realçar a aba E-mail Piscar o título do navegador Exibir uma notificação popup (requer o Yahoo! BrowserPlus) Encaminhar uma cópia para: digitar endereço de e-mail Não manter uma cópia local das mensagens Enviar uma mensagem de notificação para: digitar endereço de e-mail Enviar mensagem de resposta automática:

1/11/2016

\*

Iniciar em:

Terminar em: 4/11/2016

-e. ||

S

0

📢 1 Novembro de 2016 上 🏴

31 1 2 3 4 5

QQS

0 10 11 12 13

.

D S

6

Avancado